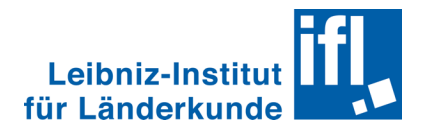

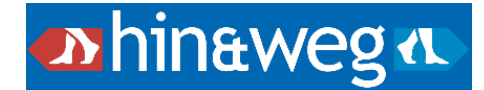

# hin&weg – Quick Start Guide

*hin&weg* verfügt über vielfältige Möglichkeiten, Bevölkerungsbewegungen auf verschiedenen Raumebenen zu analysieren und zu visualisieren. Die Software wurde am Leibniz-Institut für Länderkunde im Rahmen eines von der Leibniz-Gemeinschaft finanzierten Projekts während der Projektlaufzeit von 2018 bis 2022 entwickelt.

Dieser Quick Start Guide bietet eine allgemeine konzeptionelle Einführung in die Arbeit mit *hin&weg*. In Ergänzung dazu empfehlen wir unsere <u>Video-Tutorials</u> und das <u>Online-Wiki</u>. Falls Sie weitere Fragen haben können Sie auch das <u>hin&weg-Forum</u> bei Github anschauen. Ihre Fragen werden dort beantwortet und neue Fragen sind immer willkommen.

# Kapitel 1 – Einleitung

Dank einer intuitiv zu bedienenden Oberfläche ermöglicht *hin&weg* eine einfache Analyse und Visualisierung von Bevölkerungsbewegungsdaten. So können komplexe Daten mit Ursprungs- und Zielorten über Zeitreihen einfach gehandhabt werden.

Die Nutzung erfolgt gewöhnlich in vier Schritten, die im Quick Start Guide erläutert werden:

| 1. Daten importieren                      | $\rightarrow$ Kapitel 2 – Import                     |
|-------------------------------------------|------------------------------------------------------|
| 2. Daten auswählen                        | $\rightarrow$ Kapitel 3 – Analyse und Visualisierung |
| 3. Analyse und Visualisierung durchführen | $\rightarrow$ Kapitel 3 – Analyse und Visualisierung |
| 4. Visualisierung exportieren/drucken     | → Kapitel 4 – Ausgabe                                |

Zusätzlich werden im Quick Start Guide, in <u>Kapitel 5 – Hilfe und weitere Informationen</u>, weitere Anleitungsmaterialien und Austauschmöglichkeiten für Nutzende vorgestellt.

### 1.1. hin&weg installieren und starten

Die Software ist kompatibel mit Microsoft Windows (ab Version 8), Mac OS 10+ und Linux (Ubuntu ab 16.04 LTS). *hin&weg* kann wahlweise auch mit einer englischen Oberfläche benutzt werden.

Die Installation von *hin&weg* ist einfach. Da es sich um eine Stand Alone-Software handelt (bzw. in Windows auch um eine Portable-Software), müssen Sie lediglich den gezippten Programmordner für Ihr Betriebssystem <u>herunterladen</u> und auf einem lokalen Datenträger entpacken. Bitte beachten Sie, dass die Installation auf Netzlaufwerken **nicht** möglich ist. Beim Installieren unter Windows müssen

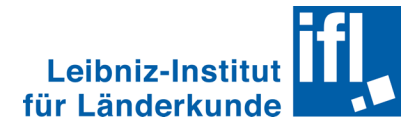

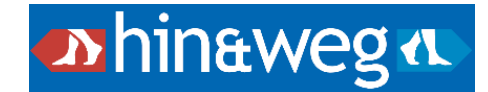

Sie ggf. eine Sicherheitswarnung über den Button "Trotzdem ausführen" akzeptieren. Unter MacOS müssen Sie beim ersten Öffnen die Datei mit Rechtsklick "Öffnen" ausführen.

Die drei Schritte der Installation:

| 1.Download  | hier die entsprechende Software für Ihr Betriebssystem herunterladen:<br>$\rightarrow \underline{\text{https://hin-und-weg.online/download/}}$                  |
|-------------|----------------------------------------------------------------------------------------------------|
| 2.Entpacken | in einem frei wählbaren Verzeichnis auf Ihrem Computer entpacken<br>( <b>nicht</b> auf einem Netzlaufwerk)                                                      |
| 3.Starten   | in dem gewählten Verzeichnis die Anwendung starten, über:<br>→ hin&weg. <b>app</b> (Mac OS)<br>→ hin&weg. <b>exe</b> (Windows)<br>→ hin&weg. <b>bin</b> (Linux) |

#### 1.2. Benutzeroberfläche

Die Oberfläche ermöglicht die Arbeit mit *hin&weg.* Sie erkennen links einen Steuerbereich mit den Hauptkontrollmöglichkeiten für die analysierten Daten. Rechts im oberen Steuerbereich sind die Wahlmöglichkeiten für spezifische Funktionen angesiedelt. Links oben steht die Menüleiste.

| tin8weg 1.11.2                    |                                                      |                      |  |  | ٥ | $\times$ |
|-----------------------------------|------------------------------------------------------|----------------------|--|--|---|----------|
| Anwendung Ansichten Visualisierun | gen Analysen Sprachen Einstellungen Hilfe ${\sf Me}$ | nüleiste             |  |  |   |          |
|                                   |                                                      |                      |  |  |   |          |
| 🐠 hinaweg 🐠                       | Visualisierung oder Funktion wählen:                 | Tabelle              |  |  |   | $\sim$   |
| Auswahl                           | Von                                                  | Oberer Steuerbereich |  |  |   |          |
| Darstellung                       | Filtern                                              |                      |  |  |   |          |
| > Bezugsfläche                    | Baden-Württemberg                                    |                      |  |  |   |          |
| > Thema                           | Linker Steuerbereich                                 |                      |  |  |   |          |
| ≻ Jahr(e)                         | Baden-Württemberg                                    |                      |  |  |   |          |

#### 1.3. Funktionen

Lassen Sie uns einen Blick auf einige der wichtigen Funktionen von *hin&weg* werfen:

| Import                   | Geometrie- und Tabellendaten importieren                      |
|--------------------------|---------------------------------------------------------------|
| Analyse & Visualisierung | Daten mittels Diagrammen und thematischen Karten darstellen   |
| Ausgabe                  | erstellte Visualisierungen exportieren oder drucken           |
| Sicherung                | Speicherung der Arbeitsdatei zur Weitergabe oder -bearbeitung |

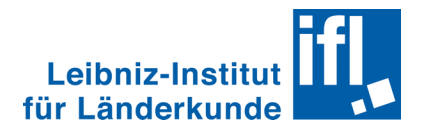

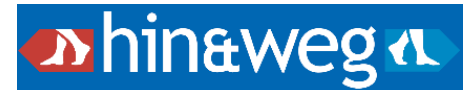

# Kapitel 2 – Import

*hin&weg* ermöglicht raum-zeitliche Analysen, für verschiedene Räume zu unterschiedlichen Zeiten. Dafür benötigt die Software räumliche (geometrische) und inhaltliche (tabellarische) Daten.

#### **Beispieldaten:**

Der von Ihnen heruntergeladene *hin&weg*-Ordner beinhaltet einen Beispieldatensatz zu den Wanderungsbewegungen zwischen den bundesdeutschen Ländern. Dieser enthält einen Shape-Datensatz und 20 einzelne CSV-Dateien mit den Wanderungsdaten für die Jahre 2000-2020.

Nach dem Start der *hin&weg*-Software können Sie die räumlichen (geometrischen) Daten in Form von Shape-Dateien importieren. Bitte beachten Sie, dass nur zwei-dimensionale SHP-Dateien der Typen "Polygon" oder "Punkt" importiert werden können.

Nach dem Import der Geodaten aktiviert sich der Button für den Import der Sachdaten in Form von (mehreren) Tabellen im CSV-Format. *hin&weg* verlinkt die Sachdaten mit den Raumeinheiten über eine ID, welche beim Import definiert wird.

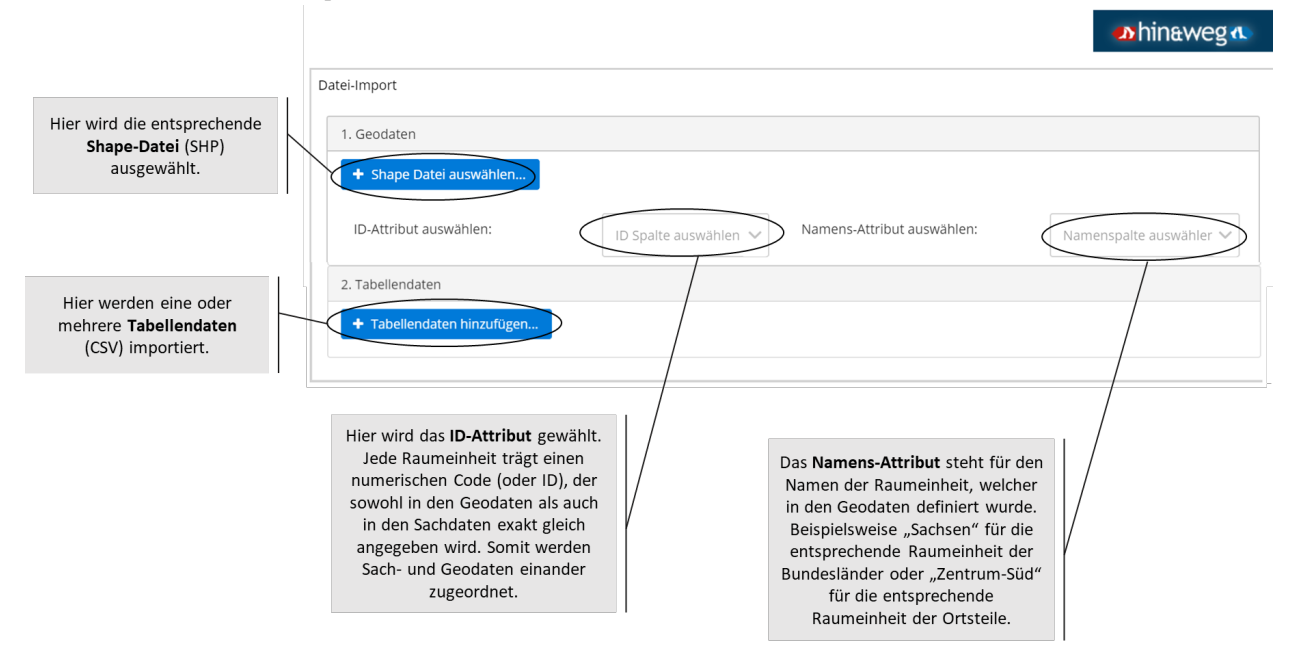

Die für den Import in *hin&weg* benötigten CSV-Dateien enthalten die Anzahl an Bewegungen zwischen denselben Gebietseinheiten wie in den räumlichen Daten. Jede Datei beschreibt eine Zeiteinheit, so dass beispielsweise die Wanderungen zwischen den Bundesländern für die Jahre 2012, 2015, 2018 in drei separaten CSV-Dateien gespeichert sind. Eine Datei kann auch nur Angaben zu einem einzigen Attribut enthalten, so dass beispielsweise die Bewegungen der männlichen und der weiblichen Bevölkerung in zwei separaten CSV-Dateien gespeichert sind. Zusätzlich können Daten zur Bevölkerungszahl geladen werden, um Wanderungsraten ausgeben zu können. Zum Vergleich können mehrere Attribute in mehreren Fenstern der Software geöffnet werden.

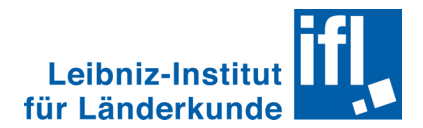

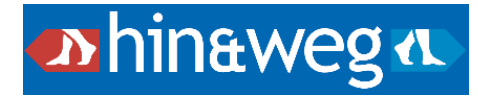

#### Die CSV-Dateien müssen einem definierten Schema folgen:

| 1                                                                                                    | А                            | В        | С        | D       | E           | F          | G          | H I J K L M N O P Q                                |
|----------------------------------------------------------------------------------------------------|------------------------------|----------|----------|---------|-------------|------------|------------|----------------------------------------------------|
|                                                                                                    | metadata                     |          |          |         |             |            |            |                                                    |
| 1                                                                                                    | keys                         | type     | timeunit | time    | Inhalt      | Bezugsraum | Geschlecht | Die ersten beiden Zeilen (blau)                    |
|                                                                                                    | metadata                     |          |          |         | Binnen-     | Bundes-    |            | enthalten Angaben zu den Metadaten.                |
| 2                                                                                                    | values                       | movement | year     | 2000    | wanderungen | laender    | insgesamt  | chenarcen higaben za den netadaten.                |
| 3                                                                                                    | 0.54                         | DE1      | DEZ      | DE3     | DE4         | DES        | DE6        |                                                    |
| 4                                                                                                    | DE1                          |          | 32906    | 5819    | 2307        | 655        | 2605       | Für Bewegungsdaten müssen der Schlüssel 🗕          |
| 5                                                                                                    | DE2                          | 29852    | . 7074   | 6018    | 1694        | 515        | 2491       | \tume/ mit Wart \merroment/ dar                    |
| 7                                                                                                    | DEA                          | 5051     | 5292     | . 21566 | 38/12       | 315        | 2057       | cype mit wert movement, der                        |
| 8                                                                                                    | DES                          | 9155     | 3302     | 21300   | . 122       | 521        | 1120       | Schlüssel <b>`timeunit'</b> mit Wert <b>`vear'</b> |
| 9                                                                                                    | DEG                          | 2047     | 2535     | 2628    | 421         | . 703      | 1105       | and deer Oeblijke eel <b>beine</b> ( with deer     |
| 10                                                                                                    | DF7                          | 14907    | 14387    | 4047    | 1115        | 621        | 2354       | und der Schlussel ' <b>time</b> ' mit der          |
| 11                                                                                                    | DE8                          | 2306     | 2216     | 3593    | 2550        | 558        | 4800       | Zeitangabe für die gelisteten Daten                |
| 12                                                                                                    | DE9                          | 15313    | 19490    | 8095    | 5042        | 12229      | 13503      |                                                    |
| 13                                                                                                    | DEA                          | 18422    | 19079    | 11339   | 3340        | 1772       | 5789       | vorhanden sein.                                    |
| 14                                                                                                    | DEB                          | 12828    | 5712     | 1696    | 648         | 226        | 759        | 12378 325 2765 15472 3472 1007 583 1041 701        |
| 15                                                                                                    | DEC                          | 2169     | 1136     | 407     | 107         | 72         | 167        | 1119 88 489 1786 3913 . 148 84 134 94              |
| 16                                                                                                    | DED                          | 12063    | 16926    | 3760    | 3413        | 269        | 926        | 4592 1306 3928 7474 2235 257 . 3405 1045 3460      |
| 17                                                                                                    | DEE                          | 5746     | 6831     | 2822    | 2308        | 350        | 784        | 2863 1203 10743 6402 1543 153 5094 . 1082 2703     |
| 18                                                                                                    |                              |          |          |         |             |            |            |                                                    |
| 19                                                                                                    | Die                          | daru     | nter     | bef:    | indlic      | he Wai     | nderu      | ngsmatrix (grün) enthält:                          |
| 20                                                                                                    |                              |          |          |         |             |            |            |                                                    |
|                                                                                                    | Tn 2                         | Zeile    | 3 111    | nd Sr   | balte i     | A - d      | ie ei      | ndeutigen Identifier der Raumeinheiten             |
|                                                                                                    | ±11 L                        | 10110    | 5 u.     | lia Di  | Jurce       |            | 10 01      | indedeligen identifier der indumerinterten         |
| The day Tables die Caliete and dependie Mandemun aufalet (*****                                                                                                    |                              |          |          |         |             |            |            |                                                    |
| In den Zeilen – die Geplete <b>aus denen</b> die Wanderung erfolgt (VON)                                                                                                    |                              |          |          |         |             |            |            |                                                    |
|                                                                                                    |                              |          |          |         |             |            |            |                                                    |
| In den Spalten - die Gebiete <b>in welche</b> die Wanderung erfolgt (NACH)                                                                                                    |                              |          |          |         |             |            |            |                                                    |
|                                                                                                    |                              |          |          |         |             |            |            |                                                    |
| Beispiel Zelle C7. 5382 Personen zogen VON Bundesland DE4 (Brandenburg)                                                                                                    |                              |          |          |         |             |            |            |                                                    |
| biopier bolie of the biologic for both bolie bolie bol |                              |          |          |         |             |            |            |                                                    |
|                                                                                                    | NACH Bundesland DE2 (Bayern) |          |          |         |             |            |            |                                                    |
|                                                                                                    |                              |          |          |         |             |            |            |                                                    |

Nach der Bestätigung des erfolgreichen Imports in *hin&weg* können Sie über die Tabellenansicht kontrollieren, dass Ihre Daten richtig importiert sind.

| Benachrichtigungen entfernen                                                                                                    |                                               |                               |         |  |  |
|----------------------------------------------------------------------------------------------------|-----------------------------------------------|-------------------------------|---------|--|--|
| Shape-Datei DE_Bundeslaender.shp wurde erfolgreich geladen.                                                                                                    |                                               |                               |         |  |  |
| Laden der Tabellendateien                                                                                                    | abgeschlossen. Es wurden 21 Tabellendateien e | rfolgreich geladen.           |         |  |  |
| Image: State of the state of the state o |                                               |                               |         |  |  |
| Auswahl                                                                                                    | Von                                           | Nach                          | Wert    |  |  |
| Darstellung                                                                                                    | Filtern                                       | Filtern                       | Filtern |  |  |
|                                                                                                    | Baden-Württemberg                             | Baden-Württemberg             | NaN     |  |  |
| Baden-Württemb 🗸                                                                                                    | Baden-Württemberg                             | Bayern                        | 32906   |  |  |
| Umzüge                                                                                                    | Baden-Württemberg                             | Berlin                        | 5819    |  |  |
| Fläche<br>berücksichtigen                                                                                                    | Baden-Württemberg                             | Baden-Württemberg Brandenburg |         |  |  |
|                                                                                                    | Baden-Württemberg                             | Bremen                        | 655     |  |  |
| ∽ Thema                                                                                                    | Baden-Württemberg                             | Hamburg                       | 2605    |  |  |
| O Von                                                                                                    | Baden-Württemberg                             | Hessen                        | 14853   |  |  |

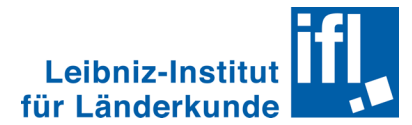

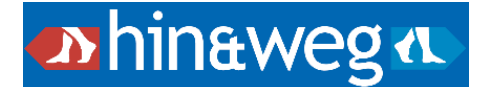

# Kapitel 3 – Analyse und Visualisierungen

Für alle Analysen und Visualisierungen in *hin&weg* müssen Sie zuerst die Bezugsfläche, die Bezugsart und die Zeiteinheiten auswählen und anschließend den Visualisierungstyp bestimmen.

### 3.1. Bezugsfläche und Bezugsart auswählen

Über den linken Steuerbereich wählen Sie, welche Bezugsfläche über welche Jahre für die Analyse und Visualisierung verwendet wird. Hier stehen auch drei Bezugsarten für die Bewegungsrichtung zur Auswahl:

- → **Von:** Bewegungen von der Bezugsfläche in die anderen Raumeinheiten
- → **Nach:** Bewegungen in die Bezugsfläche aus den anderen Raumeinheiten
- → **Saldi:** Saldo der Bewegungen von/nach der Bezugsfläche

Die Bezugsfläche, Bezugsart, sowie die zu betrachtenden Zeiträume können Sie jederzeit ändern.

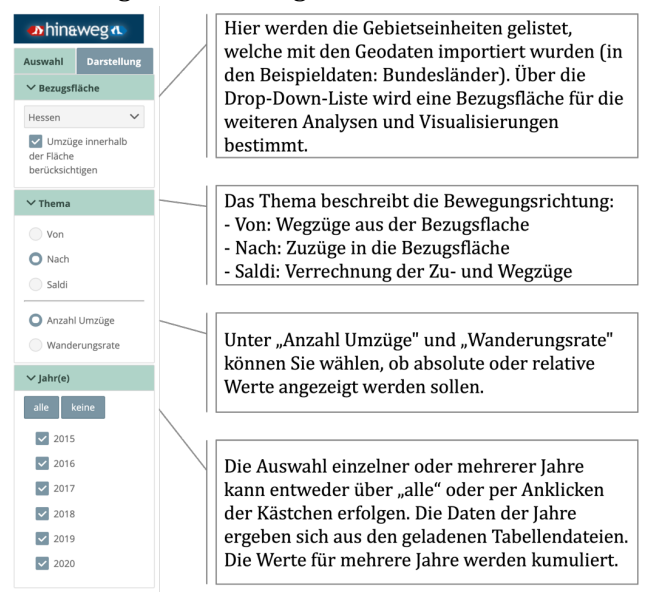

#### 3.2. Klassifizierung wählen

Bevor eine visuelle Analyse erstellt wird, können Sie die Klassifizierung der Daten anpassen, um Muster und Tendenzen in den Bewegungen erkennbar zu machen. Als Standard wird in *hin&weg* der Klassifizierungstyp "abstandsgetreu" benutzt. Sie können jedoch je nach Bedarf die Methode der Klassenbildung sowie die Klassenanzahl ändern.

Folgende Methoden für die Festlegung der Klassengrenzen stehen zur Verfügung:

| Abstandsgetreu | Mit dieser Methode wird der Gesamtbereich der Datenwerte in gleich große      |
|----------------|-------------------------------------------------------------------------------|
| C C            | Teilbereiche unterteilt. Diese Methode hebt die Menge eines Attributwertes im |
|                | Verhältnis zu anderen Werten hervor.                                          |

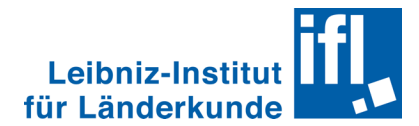

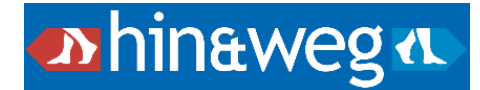

| Brüche nach Jenks                        | Die Methode zeigt natürliche Gruppierungen innerhalb der Daten. Es werden<br>Klassengrenzen identifiziert, die ähnliche Werte möglichst gut gruppieren und<br>die Unterschiede zwischen den Klassen maximieren. Es werden Grenzen an den<br>Stellen gesetzt, wo die Daten relativ große Unterschiede aufweisen. Sie ist für<br>Datenwerte geeignet, die ungleich verteilt sind, jedoch zur Cluster-Bildung in<br>Gruppen neigen. |
|------------------------------------------|----------------------------------------------------------------------------------------------------|
| Standardabweichung                       | Die Standardabweichung gibt die Abweichung der Attributwerte vom Mittelwert<br>(Durchschnitt) an und verdeutlicht Werte oberhalb und unterhalb des<br>Mittelwertes.                                                                                                    |
| Quantile                                 | Diese Methode weist allen Klassen die gleiche Anzahl von Datenwerten zu. Es<br>entstehen keine leeren Klassen oder Klassen mit zu wenigen oder zu vielen<br>Werten. Allerdings können sowohl sehr ähnliche Werte in verschiedene Klassen<br>als auch sehr unterschiedliche Werte in die gleiche Klasse eingeteilt werden.                                                                                                    |
| Arithmetische und<br>geometrische Reihen | Diese mathematisch ermittelten Klassengrenzen ermöglichen eine leichte<br>quantitative Vergleichbarkeit der Klassen. Da die Klassifizierung ausschließlich<br>mathematisch geschieht, ist der Raumbezug zweitrangig.                                                                                                    |
| Benutzerdefiniert                        | Benutzerdefinierte Klassengrenzen erlauben es Werte als Grenzen zu setzen, die<br>über alle Bezugseinheiten und Jahresauswahlen unverändert bleiben. Vergleiche<br>werden so erleichtert. Um benutzerdefinierte Grenzen zu definieren navigieren<br>Sie zu "Einstellungen""Klassen" und geben je bis zu acht positive und negative<br>Klassengrenzen an.                                                                         |

### 3.3. Visualisierung wählen

Nach der Bestimmung der Klassifizierungsparameter können unterschiedliche Visualisierungstypen ausgewählt werden. *hin&weg* unterscheidet generell zwischen tabellarischen, kartographischen und Diagramm-Ansichten, und bietet zusätzlich Indexwerte und Zeitreihen als Ansichten an:

| Tabellarische<br>Ansichten | Erlauben die Kontrolle der Daten, Übersichten und einfaches Filtern<br>Umfasst die Ansichten: Tabelle und Statistiken.         |  |  |
|----------------------------|----------------------------------------------------------------------------------------------------|--|--|
| Kartographische<br>Ansicht | In der Karte werden mithilfe von Flächeneinfärbung und Pfeildarstellung die Daten in räumlichen Zusammenhängen visualisiert.   |  |  |
| Diagramme                  | Daten werden in verschiedenen Formen für die visuelle Analyse dargestellt:<br>Balken-, Chord- und Sankey-Diagramm.             |  |  |
| Indexwerte                 | Ausgehend von einem definierten Referenzwert werden numerische Verhältnisse berechnet.                                         |  |  |
| Zeitreihen                 | Mehrere Datensätze (Zeiträume) eines Bezugsraums werden als Balken- und Liniendiagramm nebeneinander vergleichend dargestellt. |  |  |

Diese Ansichten können flexibel miteinander kombiniert werden. Die *hin&weg* Oberfläche kann bis zu vier Fenster gleichzeitig darstellen. Beispielsweise könnten Sie eine Karte neben einer Tabelle und darunter ein Balkendiagramm und eine Zeitreihe darstellen lassen. Eine Auswahl dazu treffen Sie über die Menüleiste, unter "Ansichten". Die Visualisierungstypen können Sie über die Menüleiste und über den oberen Steuerbereich auswählen und steuern.

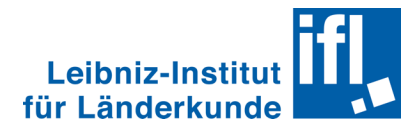

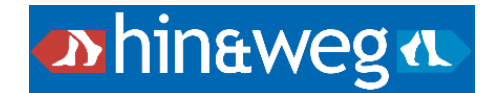

Die integrierte Betrachtung eines Datensatzes mithilfe diverser Visualisierungstypen ermöglicht tiefergehende Analysen. Für Beispiele  $\rightarrow$  <u>https://hin-und-weg.online/anwendungsbeispiele/</u>

Alle Inhalte der Visualisierungen werden über die **linke Steuerleiste** gesteuert ( $\rightarrow$  Kapitel 3.1.). Hier können Sie den angezeigten Bezugsraum, die Bezugsart und den Zeitraum jederzeit anpassen. Die **Änderungen wirken sich direkt auf die Visualisierung aus**. Probieren Sie die Möglichkeiten aus!

#### Karten

Die Karte ist die am weitesten verbreitete Möglichkeit zur Visualisierung räumlicher Daten. Nach der Auswahl im linken Steuerbereich entsteht in *hin&weg* folgende Kartendarstellung:

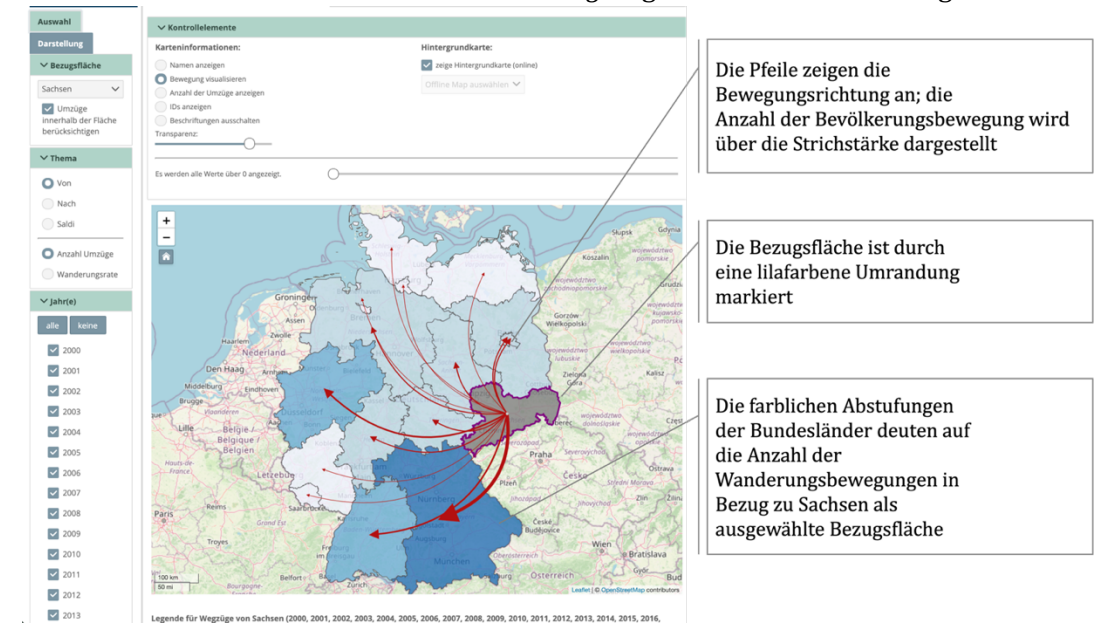

Die Werte sind über Farbschemata kodiert. Hier: je dunkler der Farbton desto größer die Anzahl an Auswanderungen von Sachsen. Die entsprechenden Werte der Klassengrenzen finden Sie in der Legende unter der Karte. Genaue Werte werden auch als Mouseover eingeblendet.

Die Karte können Sie jederzeit über den linken Steuerbereich und über die Optionen oberhalb der Karte anpassen. Der Bezugsraum kann auch durch Anklicken in der Karte ausgewählt werden.

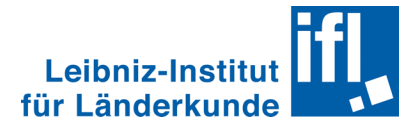

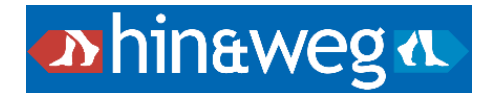

## Diagramme

Die über den linken Steuerbereich ausgewählten Daten können als diverse Diagramme visualisiert werden. Hierzu wählen Sie den entsprechenden Typ aus: Balken-, Sankey- oder Chord-Diagramm.

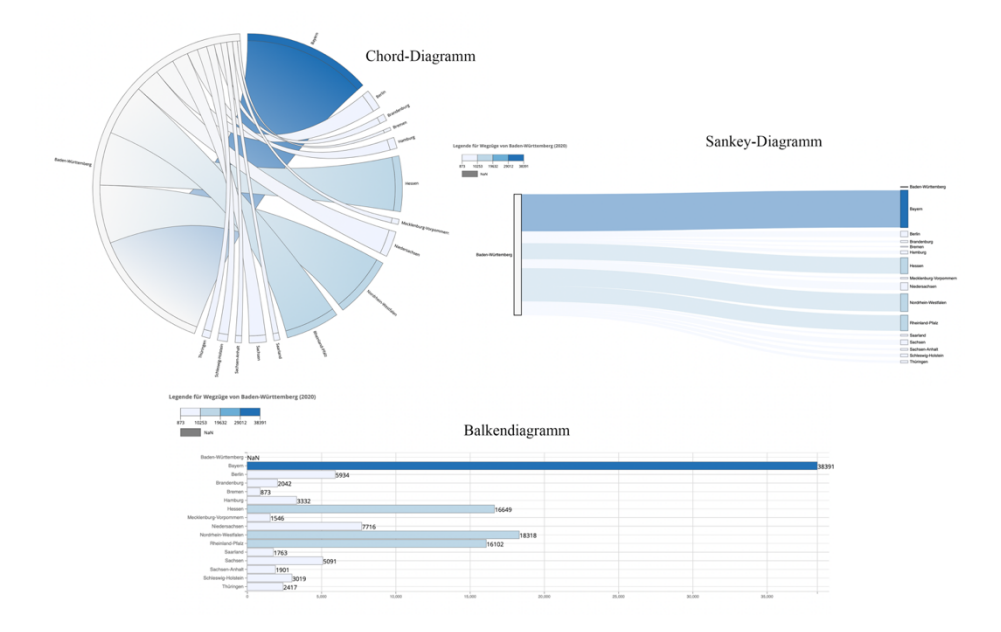

# Zeitreihen

Hier werden in einer Kombination aus Balken- und Liniendiagramm alle drei Bezugsarten (Von, Nach, Saldi) für einen ausgewählten Bezugs- und Zeitraum dargestellt.

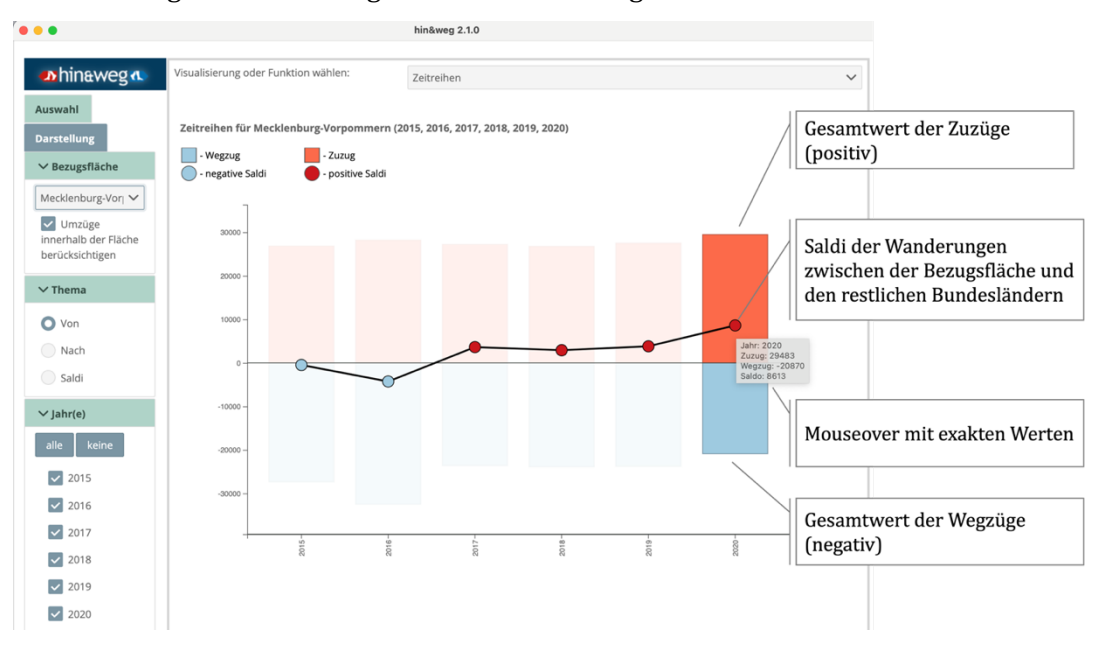

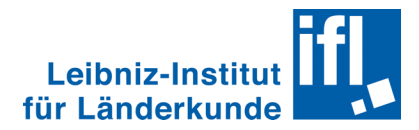

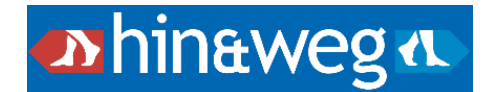

# Indexwert

Diese Ansicht visualisiert das Verhältnis aller Daten zu einem ausgewählten Indexwert.

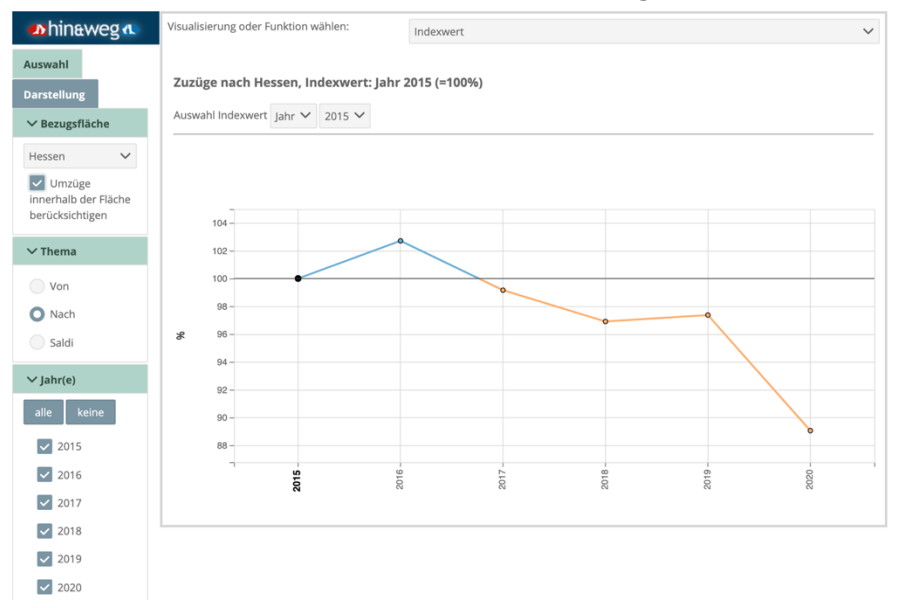

In der Abbildung ist für die Datenauswahl (Bezugsraum: Hessen, Thema: Von, Zeitraum: 2015-2020) das Jahr 2015 als Indexwert ausgewählt. Die Veränderungen über die anderen Jahre (Vergrößerung/Verringerung) sind als Prozentsatz erkennbar.

# Kapitel 4 – Ausgabe

### 4.1. Druckfunktion & Grafikexport

Erstellte Visualisierungen können über die Menüleiste (wählen Sie "Anwendung" und danach "Drucken" aus) gedruckt oder im PDF-Format exportiert werden. Alternativ können Bilder im JPEG oder PNG Format exportiert werden (wählen Sie "Anwendung" und danach "Export" aus).

### 4.2. Speicherfunktion

Der Arbeitsstand samt Daten kann als Datei gespeichert und später erneut aufgerufen werden. Damit besteht auch die Möglichkeit Daten, Analysen und Visualisierungen in *hin&weg* an Kolleg\*innen zu verteilen (wählen Sie "Anwendung" und danach "Projekt speichern" aus).

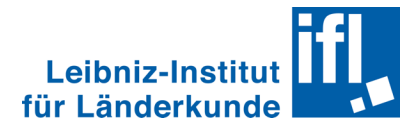

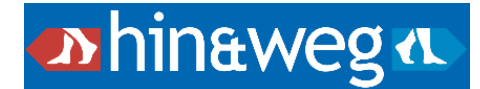

# Kapitel 5 – Hilfe und weitere Informationen

Der Quick Start Guide dient als einfacher Überblick zum Einstieg in die Arbeit mit *hin&weg*. Darüber hinaus bieten wir weitere Anleitungsmaterialien, die zur Vermeidung von Missverständnissen in der Arbeit mir statistischen Daten und deren Visualisierungen sowie zur Verbesserung Ihrer Analysen und Visualisierungen beitragen können:

| Projektwebsite       | Informationen zum Projekt,<br>Anwendungsbeispiele, Kontaktformular | https://hin-und-weg.online/                               |
|----------------------|--------------------------------------------------------------------|-----------------------------------------------------------|
| Download-<br>Bereich | Quickstart-Guide, Softwareversionen                                | <u>https://hin-und-</u><br>weg.online/download            |
| Forum                | Q&A und Best-Practice-Austausch                                    | https://github.com/ifl-geovis/hin-<br>und-weg/discussions |
| Wiki                 | Online Anleitungstext, modularer Charakter                         | https://github.com/ifl-geovis/hin-<br>und-weg/wiki        |